## 【利用者IDの追加方法】

| 1) CECTRUST-Lightに                                                                                                    | 、管理者IDでログインします。                         |             |          |    |                                                                                     |  |                                       |                                 |  |
|----------------------------------------------------------------------------------------------------|-----------------------------------------|-------------|----------|----|-------------------------------------------------------------------------------------|--|---------------------------------------|---------------------------------|--|
| に<br>CCCTUBY<br>CCCTUBY                                                                                                    |                                         |             |          |    |                                                                                     |  |                                       |                                 |  |
| Light<br>CECTRUST-Light ロクイシ<br>科用者ID<br>リ000022<br>パスワード                                                                                          |                                         |             |          |    |                                                                                     |  |                                       |                                 |  |
|                                                                                                    |                                         |             |          |    |                                                                                     |  |                                       |                                 |  |
|                                                                                                    |                                         |             |          |    |                                                                                     |  |                                       |                                 |  |
| 自社利用者登録<br>自社利用者登録<br>知知之目時:2021/02/26 14:28<br>自社利用者登録メニューを<br>クリック<br>電子証明書に知らけた8<br>自社利用者登録メニューを<br>クリック<br>電子証明書に知らけた8<br>日本和用者登録スニューを<br>クリック |                                         |             |          |    |                                                                                     |  |                                       |                                 |  |
|                                                                                                    |                                         |             |          |    |                                                                                     |  | 日社 电 于 証 明 首 照 云<br>株 式 会 社 受 注 工 務 店 | 受発注区分           受注側         下書き |  |
|                                                                                                    |                                         |             |          |    |                                                                                     |  | 株式会社受注工務店                             | 受注例     下書き                     |  |
|                                                                                                    |                                         |             |          |    | 3) 追加したい利用者の利用者情報を設定し、 [確認] ホタンをクリックします。<br>設定したメールアドレスに、IDと初期パスワードの通知メールが2通送信されます。 |  |                                       |                                 |  |
| 発注建設株式会社<br>田中 太郎<br>CECTRUST<br>トップページ 契約締結・ テンプレート管理・ 長期保管文書・ 証明書管理・ 管理者業務・ 個人設定・ サポート・ ログアウト                                                    |                                         |             |          |    |                                                                                     |  |                                       |                                 |  |
| 登録する利用者の情報を入力し、確認ボタンを押してください。                                                                                                    |                                         |             |          |    |                                                                                     |  |                                       |                                 |  |
| ■利用者情報                                                                                                    |                                         |             |          |    |                                                                                     |  |                                       |                                 |  |
| 権限 [必須]                                                                                                    | <ul> <li>● 一般</li> <li>● 管理者</li> </ul> |             |          |    |                                                                                     |  |                                       |                                 |  |
| 利用者名 [必須]                                                                                                    | 鈴木 一郎                                   | 利用者名力ナ [必須] | スズキ イチロウ |    |                                                                                     |  |                                       |                                 |  |
| 所属                                                                                                    | 所属                                      | 役職          | 役職       |    |                                                                                     |  |                                       |                                 |  |
| TEL番号                                                                                                    | XXX-XXX-XXXX                            | ここで設定したメー   | ールアドレスに  |    |                                                                                     |  |                                       |                                 |  |
| メールアドレス [必須]                                                                                                    | suzuki-ichiro@test.xx.xx                | 通知メールな      | を送信      | ×  |                                                                                     |  |                                       |                                 |  |
|                                                                                                    |                                         |             |          | 確認 |                                                                                     |  |                                       |                                 |  |

## <追加された利用者の操作>

追加された利用者は、受信した通知メールに記載のIDと初期パスワードでログインします。 ログイン後、初期パスワードを変更すると、CECTRUST-Lightで業務を行うことができます。

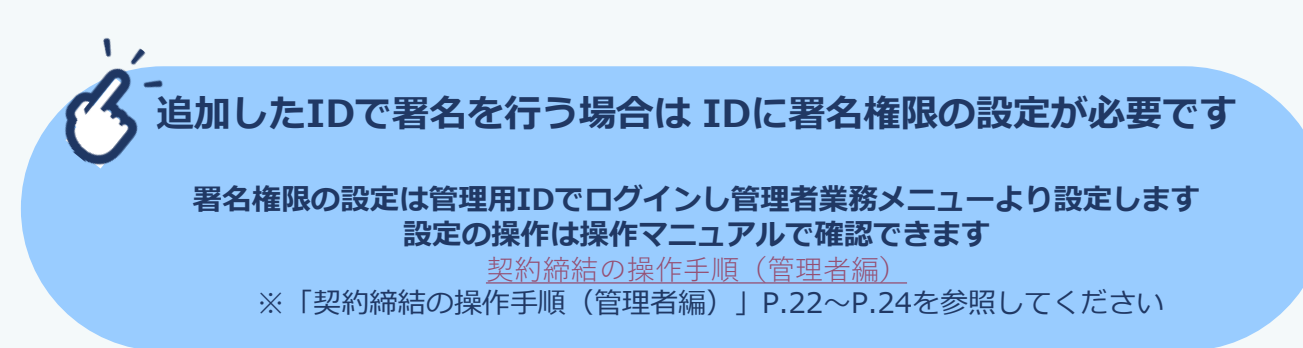